# How to create save queries and alerts in Nusearch

## How to save query & alerts in NUsearch

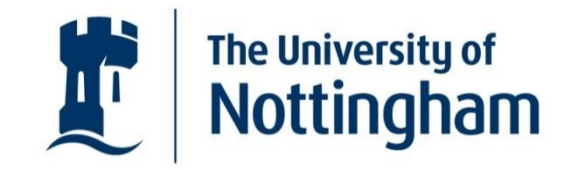

UNITED KINGDOM · CHINA · MALAYSIA

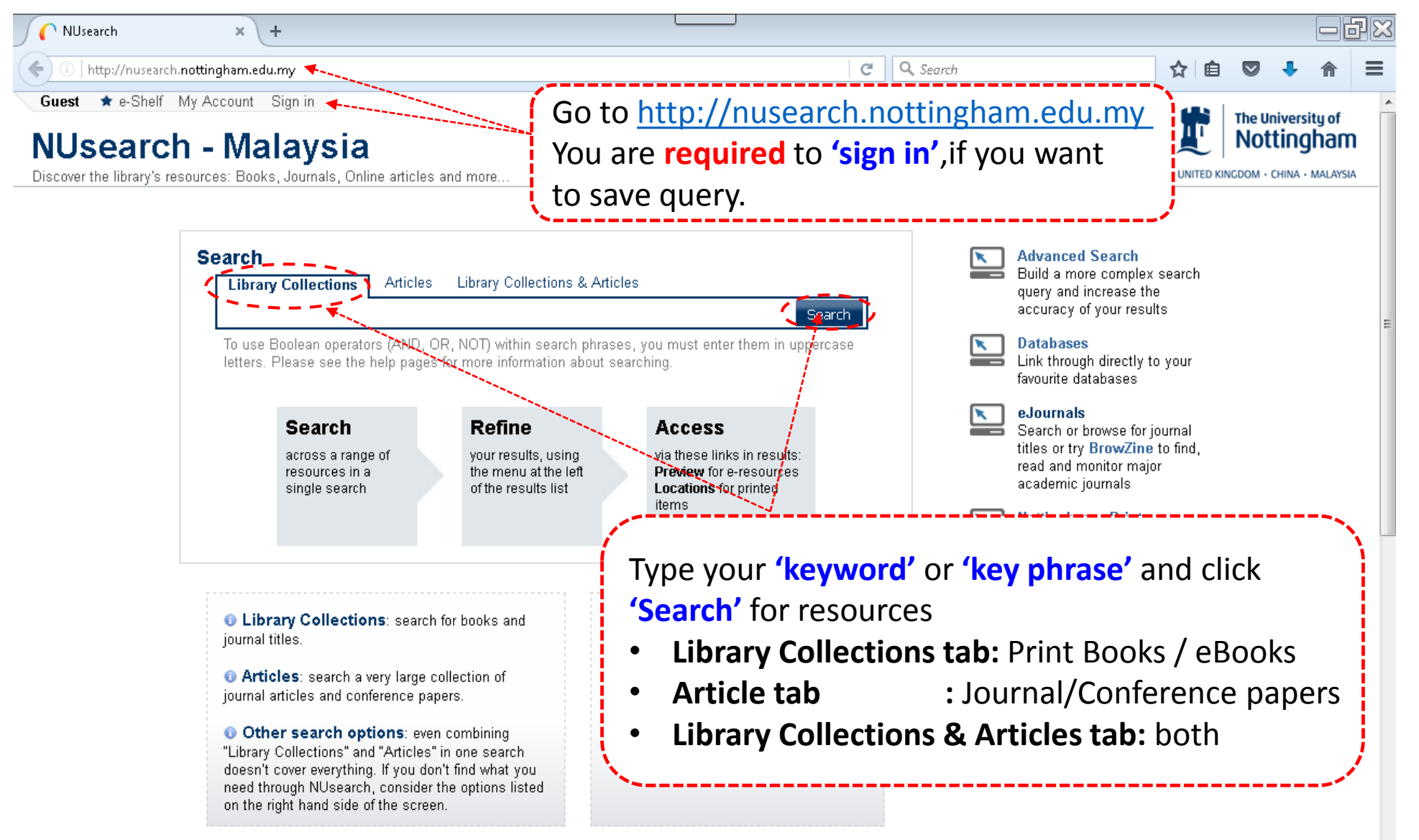

## How to save query

Home

The University of **Nottingham** 

UNITED KINGDOM · CHINA · MALAYSIA

ΠT

Purchase Request Help

The University of

UNITED KINGDOM · CHINA · MALAYSIA

Nottingham

NUR ALIYAH BINTI ROSMI \* e-Shelf My Account Sign out

#### NUsearch - Malaysia

Discover the library's resources: Books, Journals, Online articles and more ...

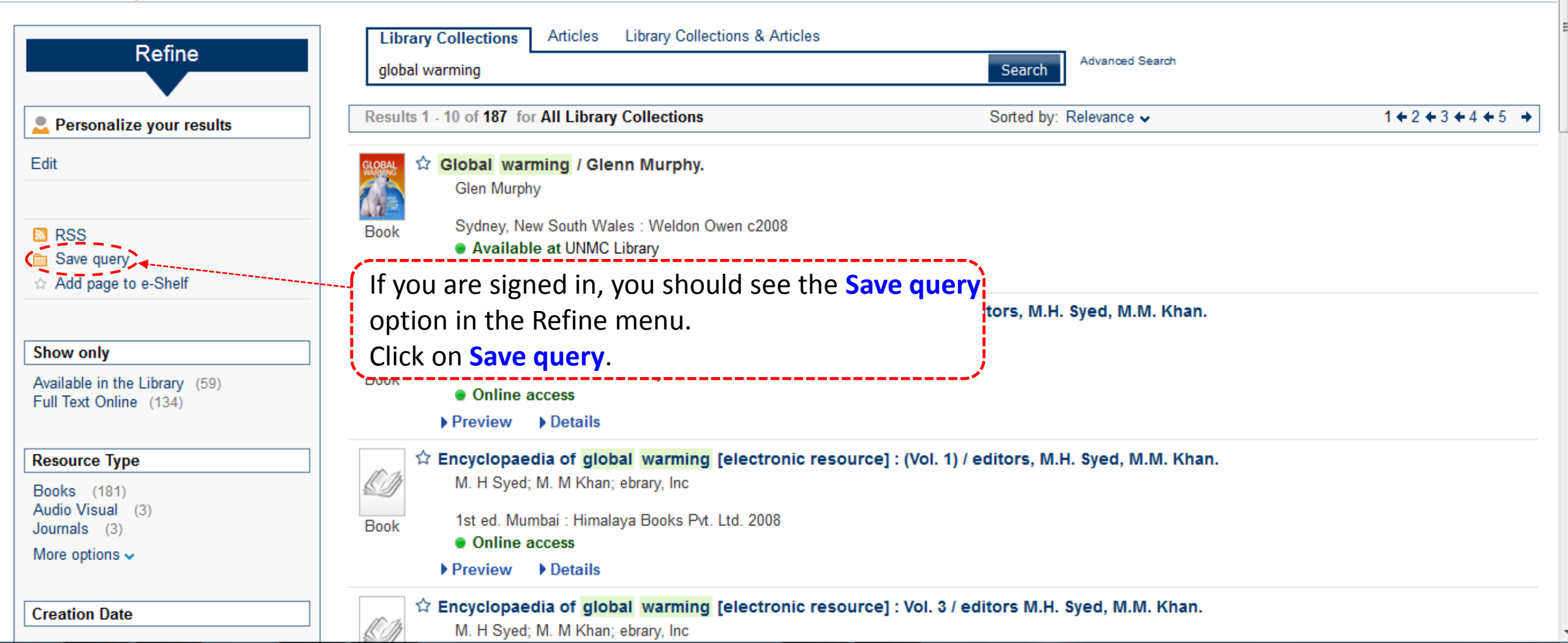

Pay Library Fines

Interlibrary Loans

Room Bookings

### How to save query

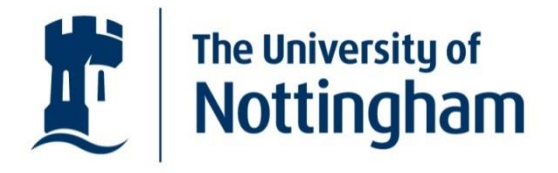

UNITED KINGDOM · CHINA · MALAYSIA

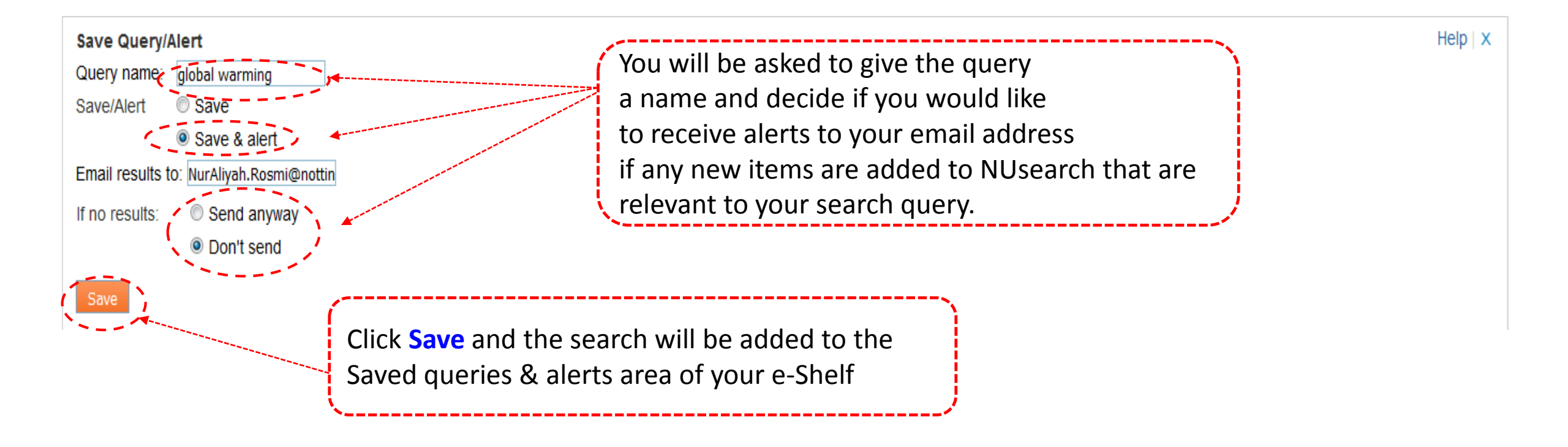

## **Check queries records**

The University of Nottingham

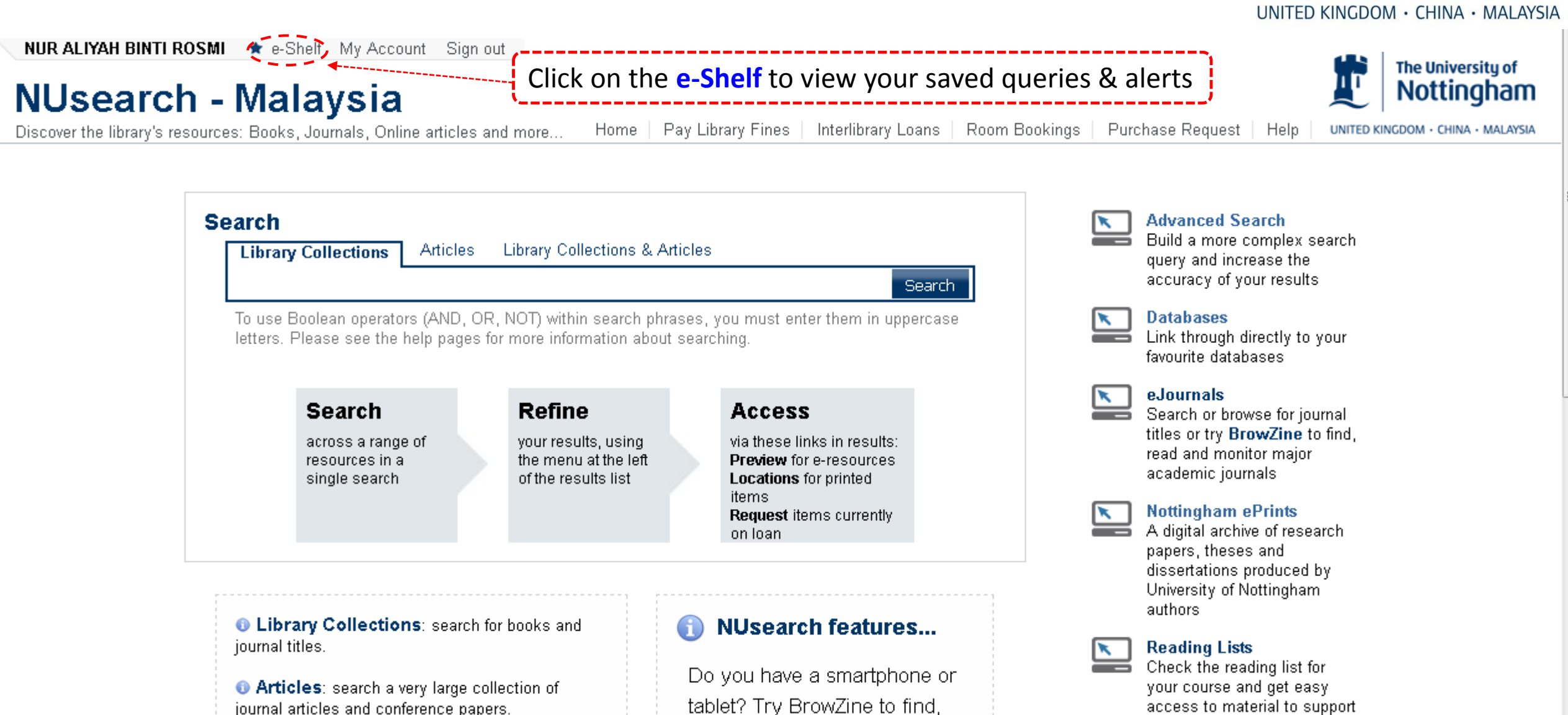

read and monitor major

academic journals.

Other search options: even combining
"Library Collections" and "Articles" in one search

UNMCLOC

your studies

## **Check queries records**

The University of **Nottingham** 

UNITED KINGDOM · CHINA · MALAYSIA

| NUR ALIYAH BINTI ROSMI * e-Shelf My Account Sign out                                                                                                    |                     |                                     |                           | The University of Nottingham           |
|----------------------------------------------------------------------------------------------------|---------------------|-------------------------------------|---------------------------|----------------------------------------|
| Discover the library's resources: Books, Journals, Online articles and more                                                                                                    | Home Pay Li         | brary Fines Interlibrary Loans Room | Bookings Purchase Request | Help UNITED KINGDOM · CHINA · MALAYSIA |
| Library Collections Articles Library Collections & Articles                                                                                                    |                     |                                     |                           |                                        |
| global warming Search                                                                                                    |                     |                                     |                           |                                        |
| e-Shelf Queries My Account                                                                                                    |                     |                                     |                           |                                        |
| This session's queries (1) Saved queries & alerts                                                                                                    |                     |                                     |                           |                                        |
| Saved queries & alerts (1)                                                                                                    | Alert type<br>Email | Update/Set alert<br>Update          | RSS<br>Subscribe          | Delete<br>Delete                       |
| To view your saved queries go the e-Shelf and<br>click on the <b>Queries tab</b> .<br>There are further options to update your query,<br>delete your query or set up as <b>BSS feed</b> |                     |                                     |                           |                                        |